#### www.citihandlowy.pl Bank Handlowy w Warszawie S.A.

# citi handlowy®

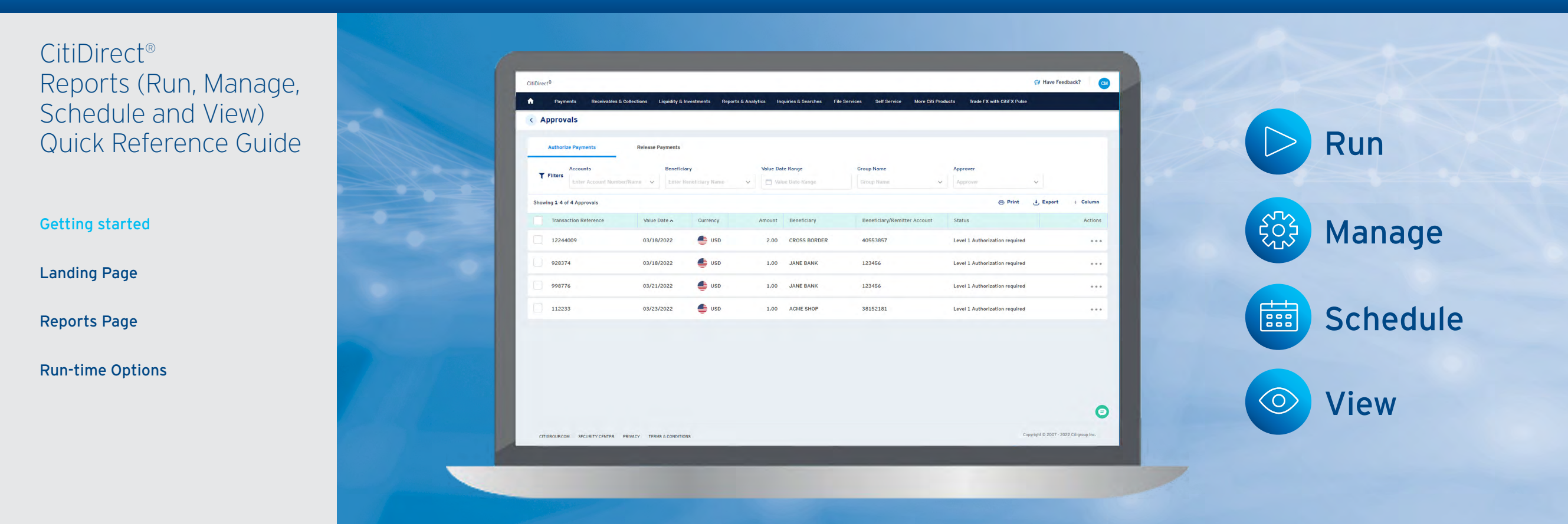

CitiDirect offers various Reporting solutions and to help make informed, global decisions. The **Run** feature allows clients to easily access their data in a predefined format and layout. The **Manage** feature provides clients with a simplified way to control how often they would like the reports to run. The **Schedule** feature allows clients to easily have the report delivered via email. And the **View** feature provides increased transparency for all reports.

This Quick Reference Guide will provide instructions to use the **Reporting** feature in the new **CitiDirect**<sup>®</sup> platform

To get started, navigate to the CitiDirect Landing Page – and click the My Reports link.

If this option is not visible to you, you may need additional permissions. Please contact your Citi Representative or Security Administrator for assistance.

# citi handlowy®

## CitiDirect® Reports (Run, Manage, Schedule and View) Quick Reference Guide

#### Getting started

Landing Page

Reports Page

**Run-time Options** 

## Landing Page

The CitiDirect landing page provides quick access to Accounts and Reports.

In the **Available Reports** section, you can directly access Reports run in the last 96 hours. In the **Available Reports** section, you can also click the **My Reports** link to access the full reporting functionality (i.e. recently run reports, report templates, design a new report, schedule reports and more).

| CitiDirect <sup>®</sup> |                                               |                       |               |                         |         |              |               |                          |              |                    |                                |                |           |
|-------------------------|-----------------------------------------------|-----------------------|---------------|-------------------------|---------|--------------|---------------|--------------------------|--------------|--------------------|--------------------------------|----------------|-----------|
| Y                       | Payments Recei                                | ivables & Collections | Trade         | Liquidity & Investments | Reports | & Analytics  | Inquiries & S | earches File Services    | Self Service | More Citi Products | Trade FX with CitiFX Pulse     |                |           |
|                         | Authorize Payments                            | Release Pa            | ayments       |                         |         |              |               |                          |              |                    |                                |                |           |
|                         | Transaction Reference                         | e Value Da            | ate 🖍 🛛 Curre | ency Amo                | ount B  | eneficiary   |               | Beneficiary/Remitter Acc | ount Ty      | vpe                | Status                         | Priority Indi  | Actions   |
|                         | JYMXGXNVEGG595U                               | 29/11/2               | 2021 🔹        | ARS (                   | 0.01 IF | 21111111111  |               | 0168888100008195480      | 135 08       | 34                 | Level 1 Authorization required |                |           |
|                         | SDFSF                                         | 29/11/2               | 2021 😑        | тнв 78                  | 3.00 IF | 222222222222 | )IN           | 8109300040               |              |                    | Level 1 Authorization required |                |           |
|                         | BND2018-161                                   | 30/11/2               | 2021          | BDT 1                   | 1.00 IF | 9333333333   | e             | bene acct no             |              |                    | Level 1 Authorization required |                |           |
|                         | BND2019-158                                   | 30/11/2               | 2021          | BDT 1                   | 1.00 IF | 244444444    | . e           | bene acct no             |              |                    | Level 1 Authorization required |                |           |
|                         | BILUSD211130B01                               | 30/11/2               | 2021 🍧        | USD 1                   | 1.01 1  | 9555555555   |               | 2800701018               | 07           | 72                 | Level 1 Authorization required |                |           |
|                         | ROLUSD211130101                               | 30/11/2               | 2021 🐠        | USD 1                   | 1.03 IF | 266666666    |               | 0168888100028007010      | 183 08       | 34                 | Level 1 Authorization required |                |           |
|                         |                                               |                       |               |                         |         |              |               |                          |              |                    |                                | 10.000 · · · · |           |
| Ava                     | ailable Reports                               |                       |               |                         |         |              |               |                          |              |                    |                                |                | My Report |
|                         | Cash Statements                               | PDF Report 3          |               |                         |         |              |               |                          |              |                    |                                |                |           |
| L                       | ast run on 23/02/2022<br>tatus: No Data Found | 17.1.1.7.1.           |               |                         |         |              |               |                          |              |                    |                                |                |           |
| S                       | tatus: No Data Found<br>dit Report            |                       | (             | 🖪 Run Report            |         |              |               |                          |              |                    |                                |                |           |

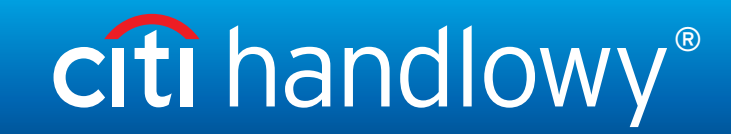

## CitiDirect<sup>®</sup> Reports (Run, Manage, Schedule and View) Quick Reference Guide

**Getting started** 

#### Landing Page

**Reports Page** 

#### Run-time Options

## Reports Page

On this page, you will see the default view – View Available Reports. This view provides access to all reports run in the last 96 hours. The additional tab – Run Reports – provides access to available and recently created report templates (i.e. Cash Statement, Cash Balance, Account Summary, etc.).

On the View Available Reports tab, you can Download, Rerun or Delete a Report.

On the Run Reports tab, you can Run, Edit and Run, Edit Template, Schedule or Delete a Report.

| CitiDirect®                                                                                  |                                             |                      |                        |                         |                            |                                |  |  |  |  |
|----------------------------------------------------------------------------------------------|---------------------------------------------|----------------------|------------------------|-------------------------|----------------------------|--------------------------------|--|--|--|--|
| A Payments Receivables & Collections Trade                                                   | Liquidity & Investments Reports & Analytics | Inquiries & Searches | File Services Self Ser | vice More Citi Products | Trade FX with CitiFX Pulse |                                |  |  |  |  |
| My Reports                                                                                   |                                             |                      |                        |                         | () Manage Schedules        | 🗹 Design a New Report Template |  |  |  |  |
| View Available Reports 📀 Run Reports                                                         | 0                                           |                      |                        |                         |                            |                                |  |  |  |  |
| View Available Reports                                                                       |                                             |                      |                        |                         |                            |                                |  |  |  |  |
| Modified Reports Designed Reports                                                            |                                             |                      |                        |                         |                            |                                |  |  |  |  |
| Report Category         Report Name           Select Report Cate >         Enter Report Name |                                             |                      |                        |                         |                            |                                |  |  |  |  |
| 1 row selected Download Rerun Delete                                                         |                                             |                      |                        |                         |                            | + Columns                      |  |  |  |  |
| <ul> <li>Report Name</li> </ul>                                                              | Run Date & Time 🗸                           | Format               |                        | Status                  |                            | Action                         |  |  |  |  |
| Cash Statements_PDF_Report_3                                                                 | 23/02/2022, 03:34 PM GMT                    | PDF                  |                        | No Data Found           |                            | O Download                     |  |  |  |  |

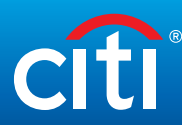

### Treasury and Trade Solutions

| CitiDirect®           |
|-----------------------|
| Reports (Run, Manage, |
| Schedule and View)    |
| Quick Reference Guide |

**Getting started** 

Landing Page

**Reports Page** 

**Run-time Options** 

## Report Run-time Options

By selecting your report on the Run Reports tab, select the report and click "Edit Template" then click on "Set Report Criteria" and make your updates. Once the Set Report Criteria page, please make any needed changes and Save your updates.

| CitiDirect®                                                     |                                          |                         |                                          |                            |                               |                                   |            |  |  |  |
|-----------------------------------------------------------------|------------------------------------------|-------------------------|------------------------------------------|----------------------------|-------------------------------|-----------------------------------|------------|--|--|--|
| Real Payments                                                   | Receivables & Collections Trade          | Liquidity & Investments | Reports & Analytics Inquiries & Searches | File Services Self Service | More Citi Products Trade FX v | with CitiFX Pulse                 |            |  |  |  |
| Designing Cash Statements_PDF_Report_3 Sample Preview 5 C Reset |                                          |                         |                                          |                            |                               |                                   |            |  |  |  |
|                                                                 |                                          |                         |                                          |                            |                               |                                   |            |  |  |  |
| Header                                                          | $\odot$                                  | Body                    | $\odot$                                  | Footer                     | $\odot$                       | Set Report Criteria               | $\bigcirc$ |  |  |  |
| Set Report                                                      | t Criteria                               |                         |                                          |                            |                               |                                   |            |  |  |  |
| This is the da                                                  | ata that you will use to run your report | t. You may add addition | al criteria here. The mandatory crit     | eria is already preset     |                               |                                   |            |  |  |  |
| Content S                                                       | Settings Sort Settings                   |                         |                                          |                            |                               |                                   | 515        |  |  |  |
| A(                                                              | Account Number                           |                         | Activity Only                            |                            | Bank Clearing ID              |                                   | Î          |  |  |  |
| В                                                               | Jank Reference                           |                         | Cheques                                  |                            | Customer Reference            |                                   |            |  |  |  |
| Dr                                                              | Jebit/Credit                             |                         | Entry Date                               |                            | Payment Order Date            |                                   |            |  |  |  |
| Pr                                                              | 'roduct Type                             |                         | Statement Date                           |                            | Tax Code                      |                                   |            |  |  |  |
| 47 🗍                                                            | blue Date                                |                         | Valued From Date                         |                            | Valuad To Data                |                                   | *          |  |  |  |
|                                                                 |                                          |                         |                                          |                            |                               |                                   |            |  |  |  |
| × Cancel                                                        |                                          |                         |                                          |                            |                               | Save as a Draft Save as a New Tem | plate Done |  |  |  |

This advertising material is for information purposes only and does not constitute an offer in the meaning of article 66 of the Civil Code. Citi and Citi Handlowy are registered trademarks of Citigroup Inc., used under license. Citigroup Inc. and its subsidiaries are also entitled to rights to certain other trademarks contained herein. Bank Handlowy w Warszawie S.A. with its registered office in Warsaw at ul. Senatorska 16, 00-923 Warszawa, entered in the Register of Entrepreneurs of the National Court Register by the District Court for the capital city of Warsaw in Warsaw, 12th Commercial Division of the National Court Register, under KRS No. 000 000 1538; NIP 526-030-02-91; the share capital is PLN 522,638,400, fully paid-up.